# **Calibration Update**

### DICKEY-JOHN GAC 2700-UGMA PRODUCT CALIBRATION DOWNLOAD

#### FORWARD

AMS'S Federal Grain Inspection Service (FGIS) offers product calibration files for loading to the DICKEY-john GAC 2500-UGMA Grain Moisture Analyzer.

NOTE: For technical assistance, please contact DICKEY-john technical support at 1-800-637-3302

| 1. DOWNLOAD CALIBRATIONS FROM FGIS WEBSITE | 2 |
|--------------------------------------------|---|
| 2.LOAD CALIBRATIONS TO GAC® 2700-UGMA      | 2 |
| 3.EXPORT AUDIT TRAIL (OFFICIAL USERS ONLY) | 3 |

In accordance with Federal civil rights law and U.S. Department of Agriculture (USDA) civil rights regulations and policies, the USDA, its Agencies, offices, and employees, and institutions participating in or administering USDA programs are prohibited from discriminating based on race, color, national origin, religion, sex, disability, age, marital status, family/parental status, income derived from a public assistance program, political beliefs, or reprisal or retaliation for prior civil rights activity, in any program or activity conducted or funded by USDA (not all bases apply to all programs). Remedies and complaint filing deadlines vary by program or incident.

Persons with disabilities who require alternative means of communication for program information (e.g., Braille, large print, audiotape, American Sign Language, etc.) should contact the State or local Agency that administers the program or contact USDA through the Telecommunications Relay Service at 711 (voice and TTY). Additionally, program information may be made available in languages other than English.

To file a program discrimination complaint, complete the USDA Program Discrimination Complaint Form, AD-3027, found online at How to File a Program Discrimination Complaint and at any USDA office or write a letter addressed to USDA and provide in the letter all of the information requested in the form. To request a copy of the complaint form, call (866) 632-9992. Submit your completed form or letter to USDA by: (1) mail: U.S. Department of Agriculture, Office of the Assistant Secretary for Civil Rights, 1400 Independence Avenue, SW, Mail Stop 9410, Washington, D.C. 20250-9410; (2) fax: (202) 690-7442; or (3) email: program.intake@usda.gov.

USDA is an equal opportunity provider, employer, and lender.

### 1. DOWNLOAD CALIBRATIONS FROM FGIS WEBSITE

To download calibrations to a USB memory device:

- a. Visit the FGIS Moisture website at: <u>https://www.ams.usda.gov/services/fgis/standardization/moisture-equipment</u>.
- b. Insert USB memory device into computer's USB drive.
   Remove all existing files from USB memory device.
- c. Scroll down to the "Official Moisture Calibrations" section and right click on "Download all official moisture calibration files for DICKEY-john GAC 2500-UGMA/GAC 2700-UGMA".

## IMPORTANT: All official calibrations must be downloaded to the USB memory device.

- d. Select "Save Link As" and save the zip folder to the root directory of the USB memory device. (Some computers may display "Save Target As".)
- e. In Windows Explorer, double click on the directory named:

"Dj\_UGMA\_MonthYear.zip"

ex: Dj\_UGMA\_May2019.zip.

- f. Select all files in the directory (Edit/Select All).
- g. Copy all files (right click/copy).
- h. Paste in the root directory of the USB memory device (right click/ paste).

NOTE: Root directory (such as F:/) is the first directory that shows when opening a drive. If having issues locating the root directory, go to "Start/My Computer" and open the USB memory device. Proceed to step i.

i. Wait for files to finish copying and remove USB memory device.

### 2. LOAD CALIBRATIONS TO GAC® 2700-UGMA

# IMPORTANT: Any custom calibrations on the instrument should be saved to a USB memory device before starting the installation.

- 1) Insert the USB device into the instrument.
- 2) From any screen, Press the button in the upper left corner to Open the Navigation menu.
- 3) Press **Calibrations** in the navigation menu.

| NAVIGATION FROM SCREEN: |   |                    |          |              | 0021 <sup>d</sup> |                                             | Test 😫                                            |                    |
|-------------------------|---|--------------------|----------|--------------|-------------------|---------------------------------------------|---------------------------------------------------|--------------------|
| Home                    |   | Calibrat           | ions     | ₽+           | <b>ψ₁</b> ψ̂      | Product Name: Soybea<br>Issue ID: 20190415N | ns                                                |                    |
| Analysis Results        |   |                    | Produ    | ICT List     |                   | _ < 1/3 >                                   | Moisture Range: 5 - 249<br>Test Weight Range: 40. | %<br>5 - 70 lbs/bu |
|                         |   | Audit Trail        | Favorite | Product Name | Issue ID          | Details                                     | Temperature Range: -1                             | 3 - 45 °C          |
|                         | c | Calibrations       | \$       | Barley 2Row  | 20200415N         | (j)                                         | Moisture Bias:                                    | 0.000              |
|                         | Ū | Settings           | \$       | Barley 6Row  | 20200415N         | i                                           | Moisture Slope:                                   | 1.000              |
|                         |   |                    | \$       | Barley Hless | 20200415          | i                                           | Test Weight Bias                                  | 0.000              |
|                         |   | Users/Passwords    | \$       | BN Baby Lima | 20210414          | i                                           | rest weight blus.                                 | 1.000              |
|                         |   | Device Information | \$       | BN Black     | 20130501          | (j)                                         | Test Weight Slope:<br>File Name: SOVBEANS         | 1.000              |
|                         |   | Diagnostics        |          | BN Blackeye  | 20130501          | i                                           | Region: US                                        | cui                |
|                         |   |                    | \$       | BN Cranberry | 20130501          | i                                           |                                                   | X                  |
|                         |   |                    | \$       | BN Garbanzo  | 20210414          | i                                           |                                                   | -                  |

- Press the <sup>1</sup>/<sub>4</sub> symbol at the top of the screen to begin loading the calibration bundle saved onto the USB memory stick.
- 5) Press **Yes** to begin installation of the new calibration files.

NOTE: Only calibrations files in the bundle will be overwritten and updated. All other calibration files will be unaffected.

- 6) Once calibrations are finished loading, remove the USB device from the instrument
- 7) Press the <sup>III</sup> button to open the navigation menu. Press **Device Information** in navigation menu.
- 8) Verify that "05-01-25" displays as the date at the NTEP Directive Number at the bottom of the screen.

|                    | 😑 🧼 GAC 2700-UGMA : 1921-0002                                                      | 21 Test 😫       |  |  |
|--------------------|------------------------------------------------------------------------------------|-----------------|--|--|
|                    | Device Information                                                                 | Metrology       |  |  |
| Home               | Unit Model: UGMA                                                                   |                 |  |  |
| Analysis Results   | Software Version: 2.6.0                                                            |                 |  |  |
| Audit Trail        | Last Service Date: 01/01/0001                                                      |                 |  |  |
| Calibrations       | Region: US                                                                         |                 |  |  |
| Settings           | Application Checksum:                                                              |                 |  |  |
| Users/Passwords    | I/O Checksum:                                                                      |                 |  |  |
| Device Information | Certificate #: NTEP Certificate: <b>12-070</b>                                     | Update Firmware |  |  |
| Diagnostics        | NTEP Directive Number: 9180.61 05-01-22<br>See Metrology page for more information | Clean           |  |  |

### 3. EXPORT LOG FILE/AUDIT TRAIL (OFFICIAL USERS ONLY)

After calibrations are loaded to the instrument, the log file/audit trail data must be saved to the USB memory device and retained at the central agency office to document that calibrations were installed successfully.

# IMPORTANT: This final step is required for verification that calibrations loaded successfully.

- a. Insert USB memory device into the USB port.
- b. From any screen, press the button in the upper left corner to open the navigation menu.
- c. Press the **Audit Trail** in the navigation menu.

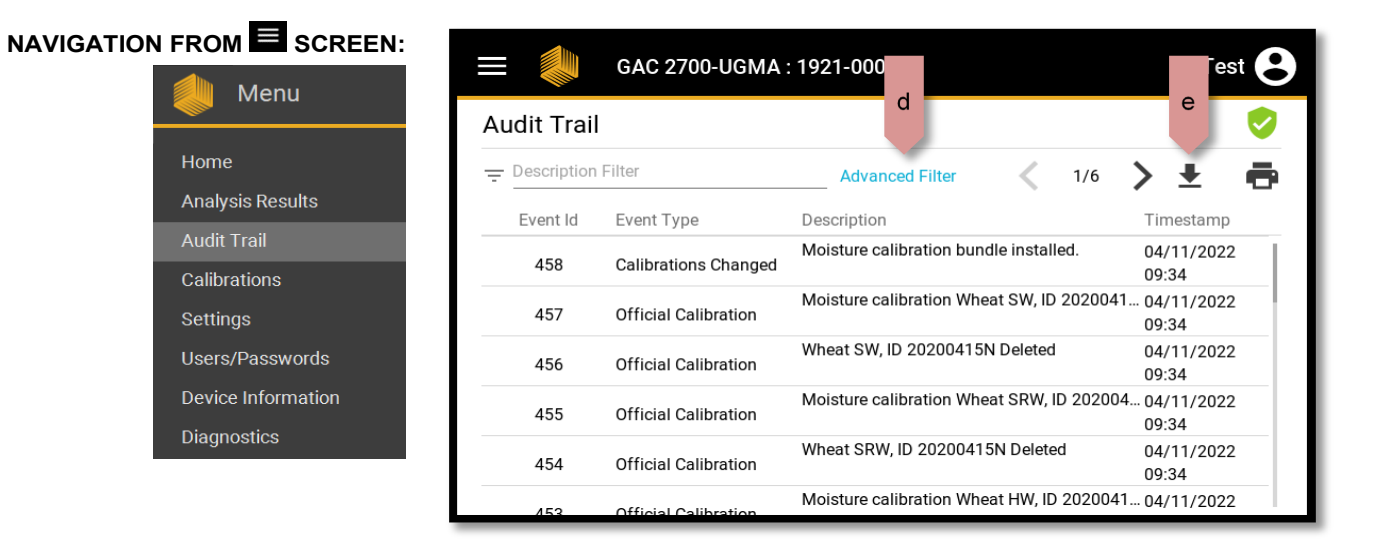

- d. Press **Advanced Filter** then verify that the "Official Calibration" check box is checked.
- e. Press the **Save** button.
- f. Press  $\clubsuit$  to download Events to USB memory stick.